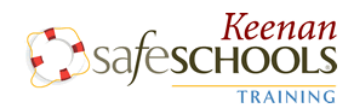

# **Training Quick Guide**

#### **Login Screens**

Enter your username in the "Username slot." Then hit "Sign in."

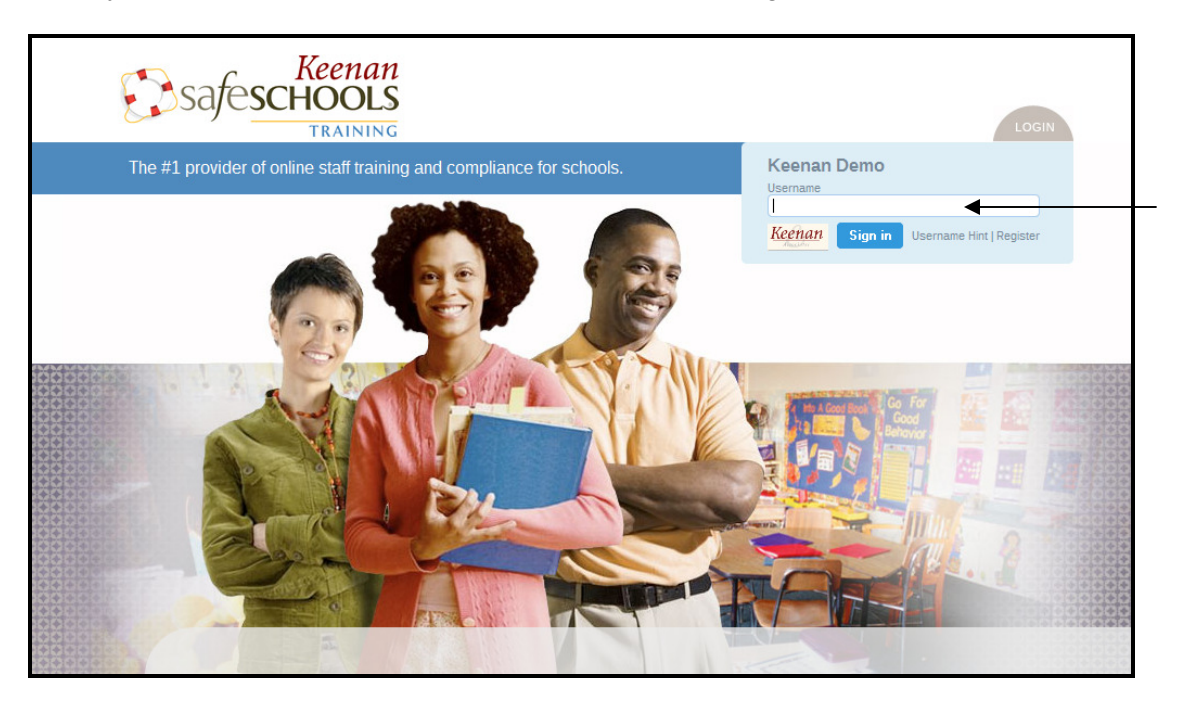

The next page will verify your position and building. (If you see an outdated position or building, don't worry – you can still train. Just notify your administrator that an update is needed.) If you are an administrator, you may be prompted to enter a password before logging into the site.

| Keenan<br>Safeschools<br>TRAINING                                                                     |
|----------------------------------------------------------------------------------------------------|
| Welcome Kathy Espinoza! You work at:                                                                  |
| POSITION BUILDING                                                                                     |
| [That's not me.]                                                                                      |
| Your administrative and/or reporting privileges require that you supply a password before continuing. |
| PASSWORD                                                                                              |

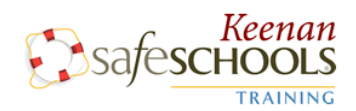

# **Training Quick Guide**

### **Training Area**

This area is where you will take the courses your district has assigned to you. Simply click on the title of the course to get started, and be sure to turn up your speakers so you can hear the audio. In order to get credit for the course, **you must complete each section** and pass the quiz.

| Keenan<br>SafeSCHOOLS<br>TRAINING              | Welcome Kathy! | raining History<br>v Admin Area | <u>llegeuti</u>    | l             | Keenan<br>Associates |  |
|------------------------------------------------|----------------|---------------------------------|--------------------|---------------|----------------------|--|
| Mandatory Training                             |                |                                 |                    |               |                      |  |
| Course                                         |                | Days Till Due                   | Due Date           | Time Required | Course Status        |  |
| Bloodborne Pathogen Exposure Prevention        | (Full Course)  | 15                              | Wed Aug 31st, 2011 | 30 minutes    | Not Started          |  |
| Bullying: Recognition & Response (Full Course) |                | 15                              | Wed Aug 31st, 2011 | 1 hour        | Not Started          |  |
| Slips, Trips, & Falls (Full Course)            |                | 15                              | Wed Aug 31st, 2011 | 35 minutes    | Not Started          |  |
| Heat Illness Prevention (Full Course (en Es    | <u>panol))</u> | 112                             | Tue Dec 6th, 2011  | 15 minutes    | Not Started          |  |
|                                                |                |                                 |                    |               |                      |  |

### **Taking a Course**

The green check mark signals that you have completed that section. Once all of the sections have green check marks by them, the course is completed.

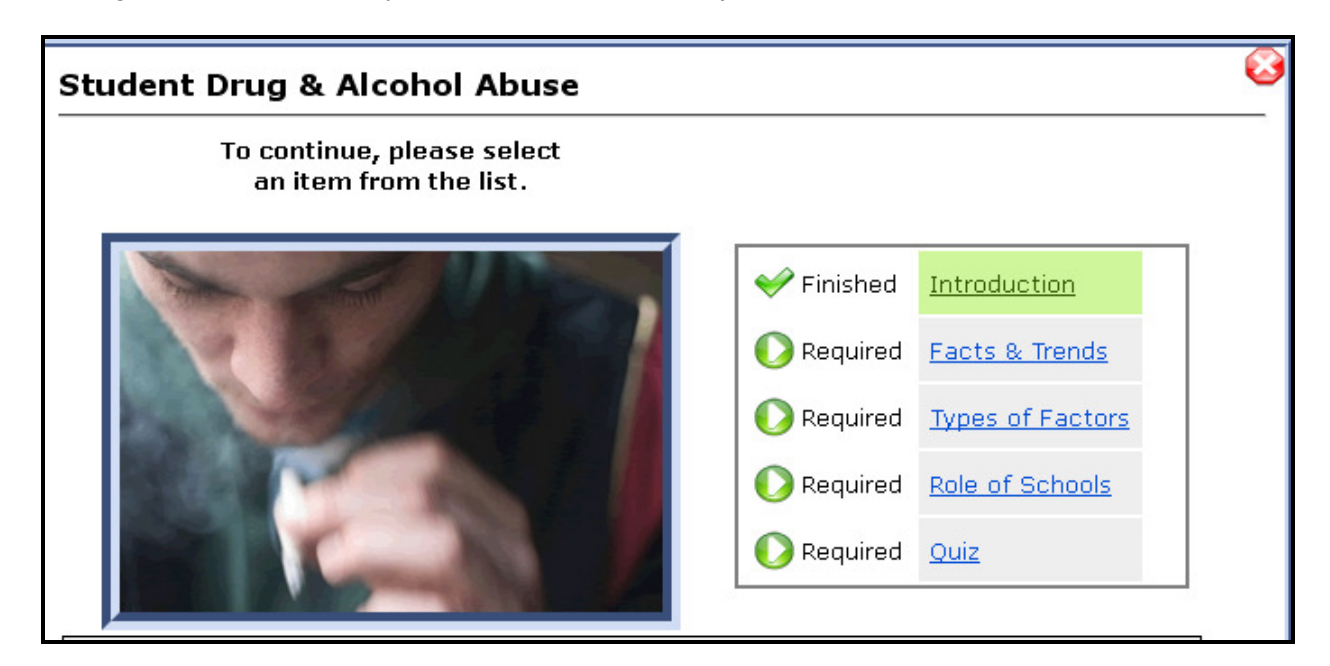

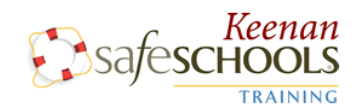

## **Training Quick Guide**

#### **Printing Certificates of Completion**

Once you complete a course, you'll be able to print a certificate of completion. No need to fill out any information - your name, the course, and the date completed are automatically filled in. Your administration has access to these certificates, too, so you may or may not be required to print them out. If you are unsure, please check with your Keenan SafeSchools administrator.

| Certificate of Completion                |                                    |  |  |  |  |  |
|------------------------------------------|------------------------------------|--|--|--|--|--|
| Keenan Demo                              |                                    |  |  |  |  |  |
|                                          | Kathy Espinoza                     |  |  |  |  |  |
|                                          | has completed                      |  |  |  |  |  |
| Back Injury and Lifting (Transportation) |                                    |  |  |  |  |  |
|                                          |                                    |  |  |  |  |  |
| a training program requiring 20 minutes  |                                    |  |  |  |  |  |
|                                          | on                                 |  |  |  |  |  |
|                                          | Tuesday, July 5th, 2011            |  |  |  |  |  |
|                                          |                                    |  |  |  |  |  |
| T/                                       | Supervisor's Signature             |  |  |  |  |  |
| safeschools                              | Employee's Initials:               |  |  |  |  |  |
| TRAINING                                 | kespinoza@keenan.com rp121n6n-963n |  |  |  |  |  |

Please, don't hesitate to contact Keenan SafeSchools customer service at 1.800.434.0154 or teamkeenan@safeschools.com with any questions!